## Did I read this already?

## Did I read this already?

Did I read this already?

# Did I read this already?

# Did I read this already?

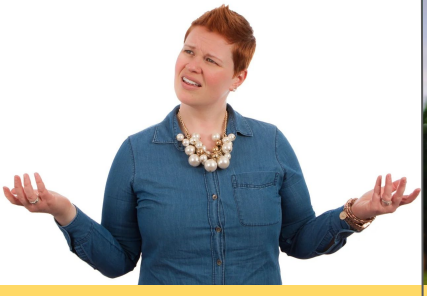

Turn on your checkout history to keep track of what you read.

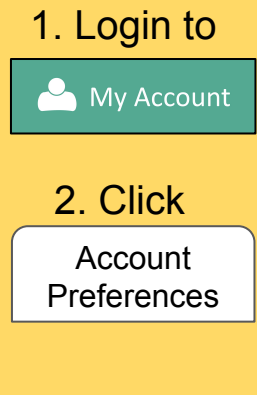

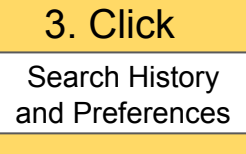

4. "Keep history of checked out items?" 5. Click

Save

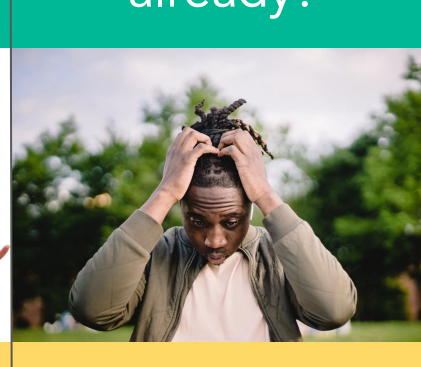

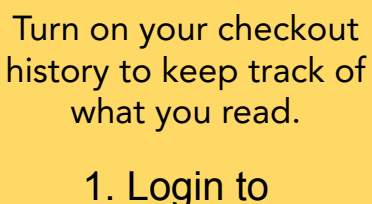

My Account

Account Preferences

2. Click

3. Click Search History and Preferences

4. "Keep history of checked out items?"

5. Click

Save

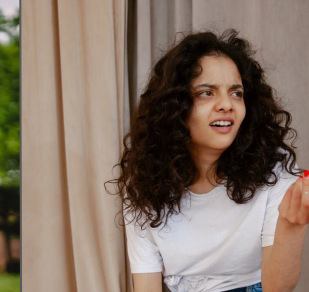

Turn on your checkout history to keep track of what you read.

1. Login to

2. Click Account Preferences

3. Click Search History

and Preferences

4. "Keep history of checked out items?"

5. Click Save

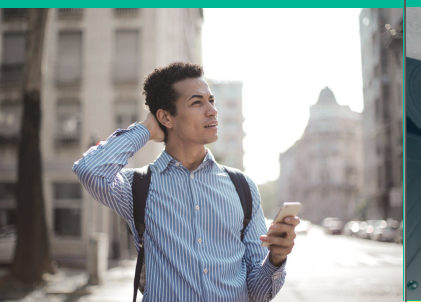

Turn on your checkout

history to keep track of

what you read.

1. Login to

2. Click

Account

Preferences

3. Click

Search History

and Preferences

4. "Keep history of

checked out items?"

5. Click

Save

Account

Turn on your checkout history to keep track of what you read.

| 1. Login to                             |
|-----------------------------------------|
| 🐣 My Account                            |
| 2. Click                                |
| Account<br>Preferences                  |
|                                         |
| 3. Click                                |
| Search History<br>and Preferences       |
| 4. "Keep history of checked out items?" |
|                                         |
| 5. Click                                |
| Save                                    |

### Keeping Track of What You Read

### Keeping Track of What You Read

Keeping Track of What You Read

Keeping Track of Keeping Track of What You Read

What You Read

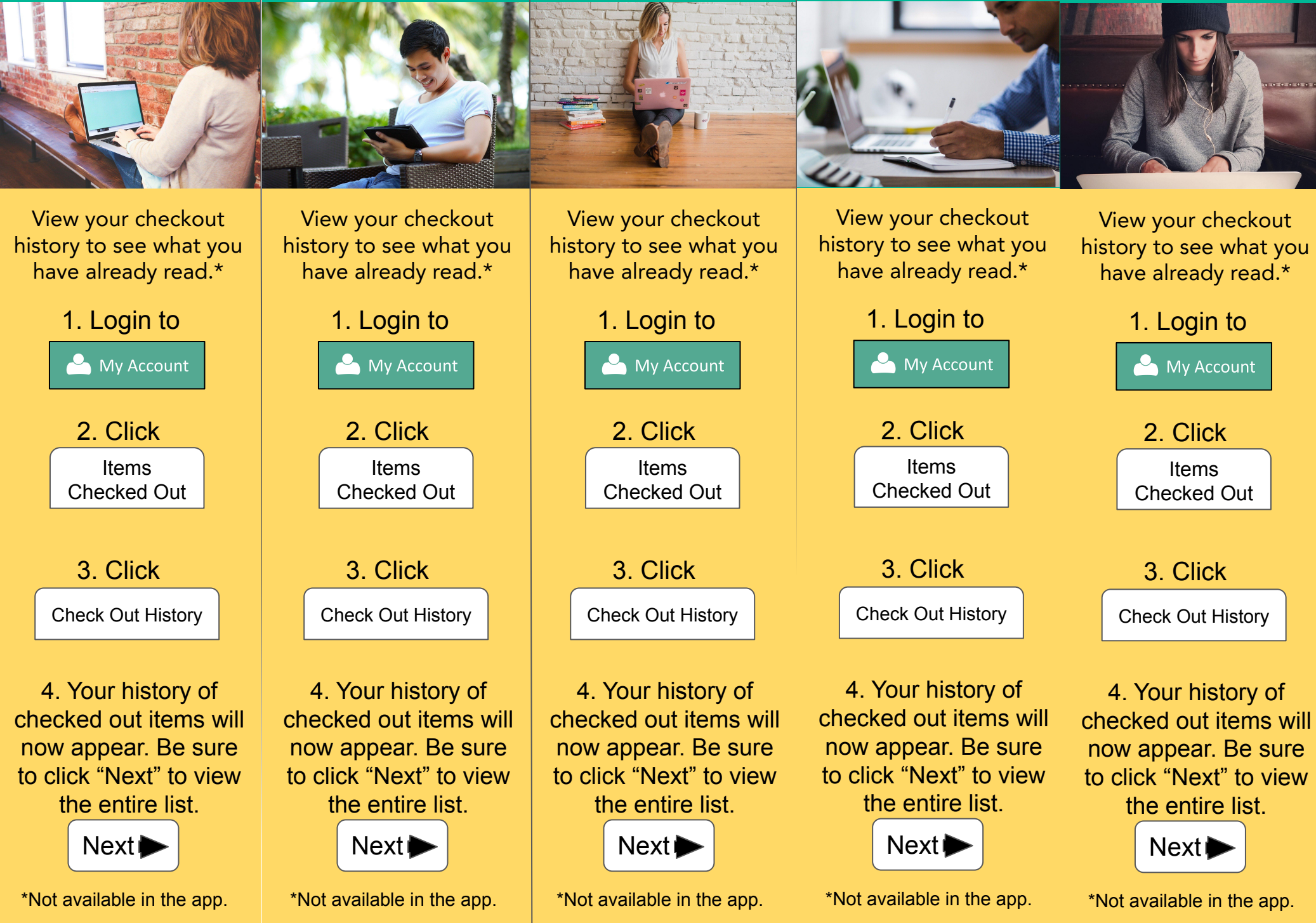